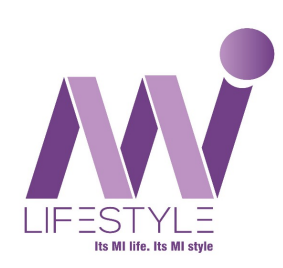

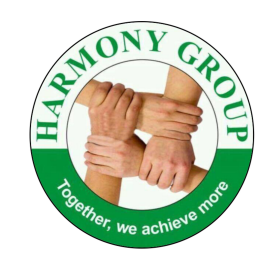

# How To Buy Mi Lifestyle Products Online From

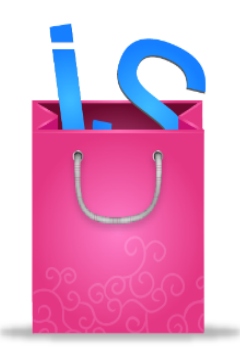

### indiaShoppe

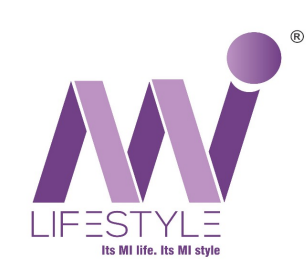

### **Product Delivery - Offline**

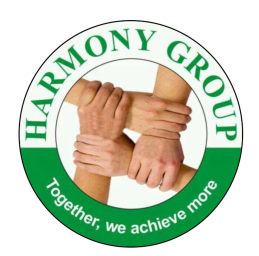

#### <u>Offline Stores All Over In India</u>

India Shoppe has many Pick Up Centre (PUC's) outlets Pan India, where distributors can walk in and shop worth any amount by submitting their ID No & Password (Only Cash Payment)

Pan-India Store Locations:

https://www.indiashoppe.com/store-locations

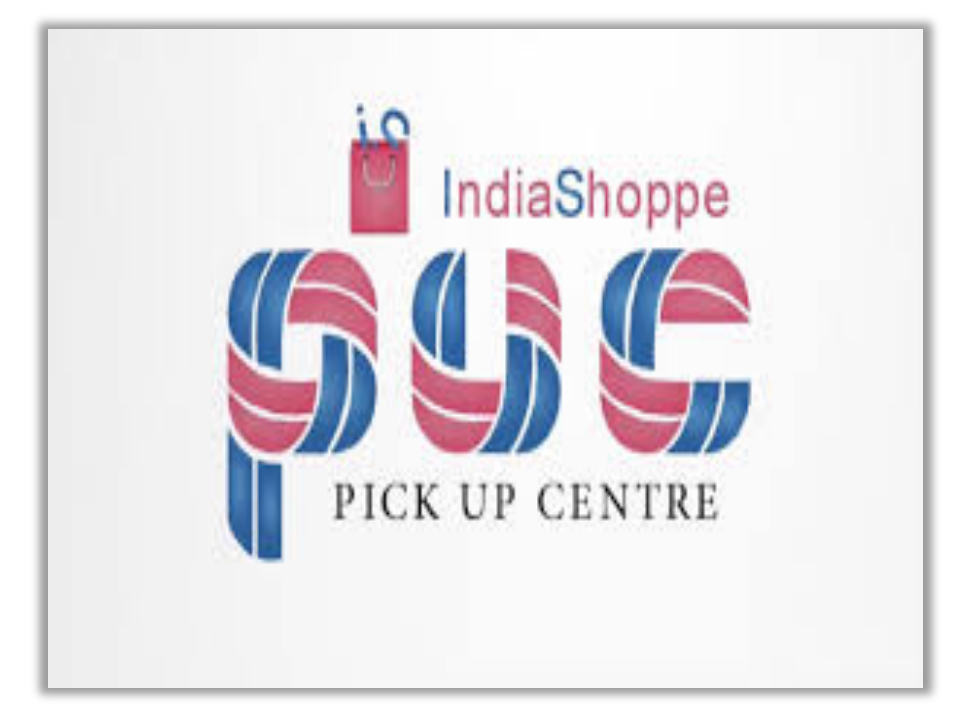

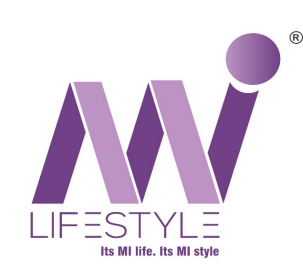

**Product Delivery - Online** 

India Shoppe Website for Online Shopping:

https://www.indiashoppe.com/

Online Product Delivery Anywhere In India

**Free Delivery Criteria:** 

PT75: ₹ 2000+
PT35: ₹ 4000+
PT75 & PT35 products cannot be added in
the same cart.

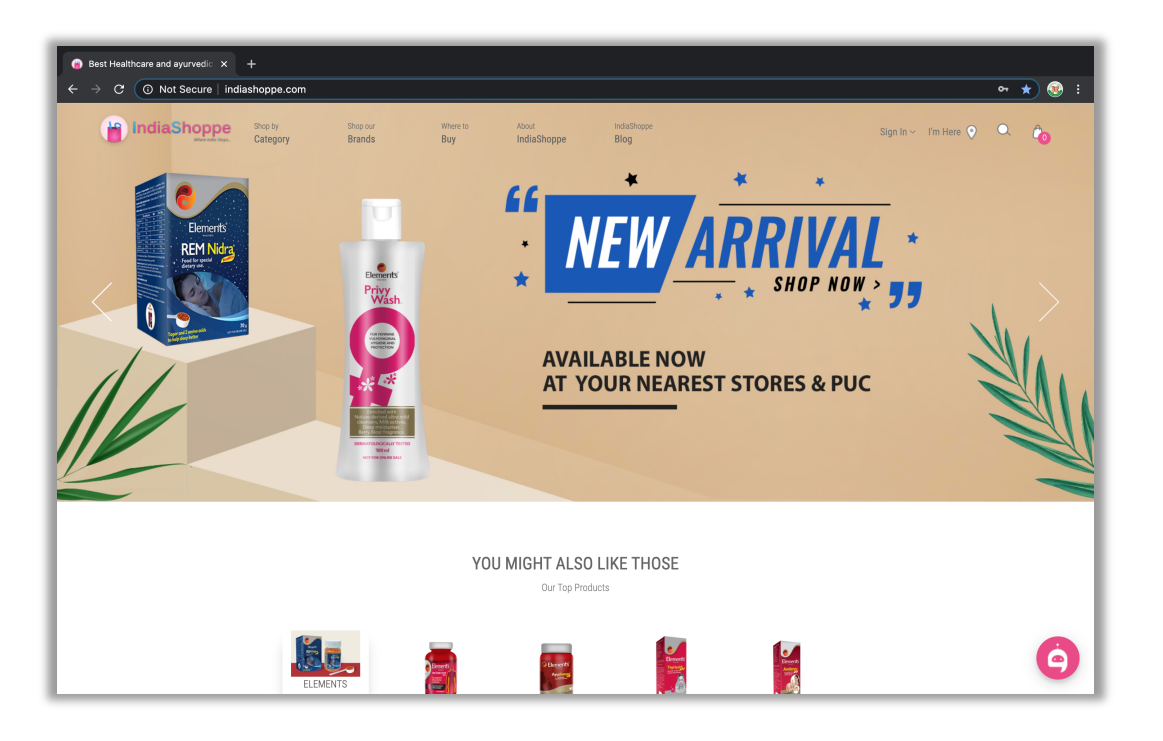

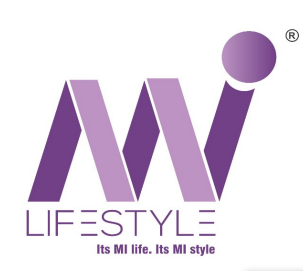

### Step 1: Create E-Coupons

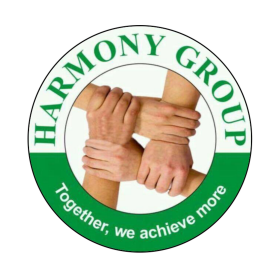

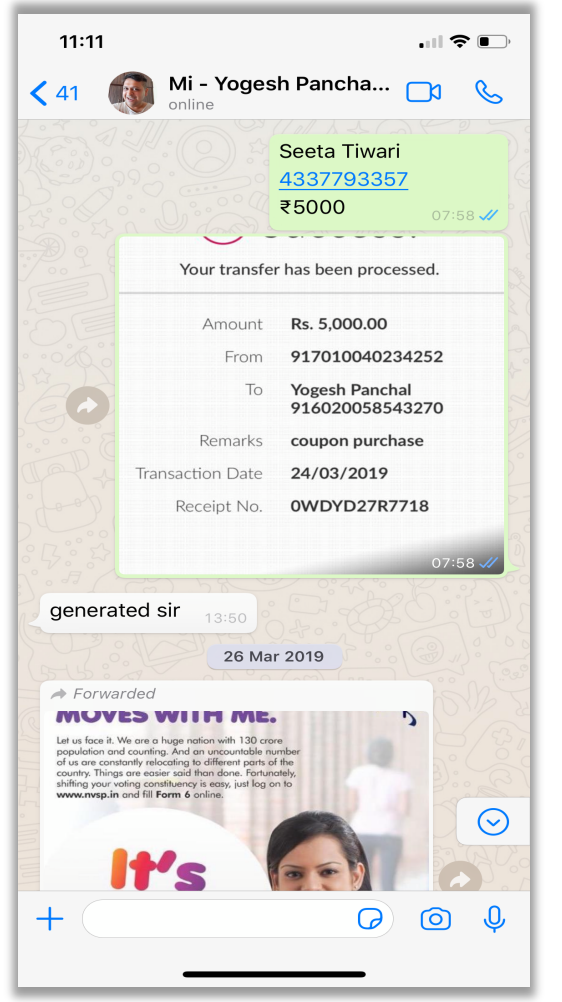

Transfer amount to Company Coupon Center (IMPS/NEFT/RTGS/CHEQUE/CASH DEPOSIT)

Once amount is transferred send Payment Receipt Screenshot, Name, ID No, Product Type (PT75/PT35) & Amount, to Coupon Center

Contact Upline for Coupon Center Details

Create E-Coupons Video Link: https://youtu.be/rd7IXvoqinM

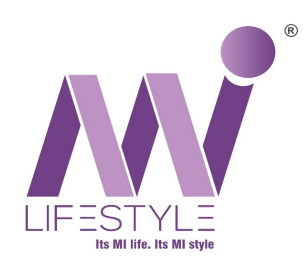

## Step 2: Acknowledge Coupons

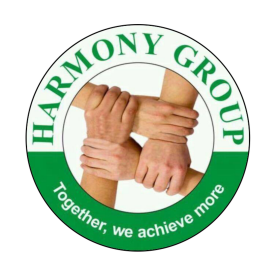

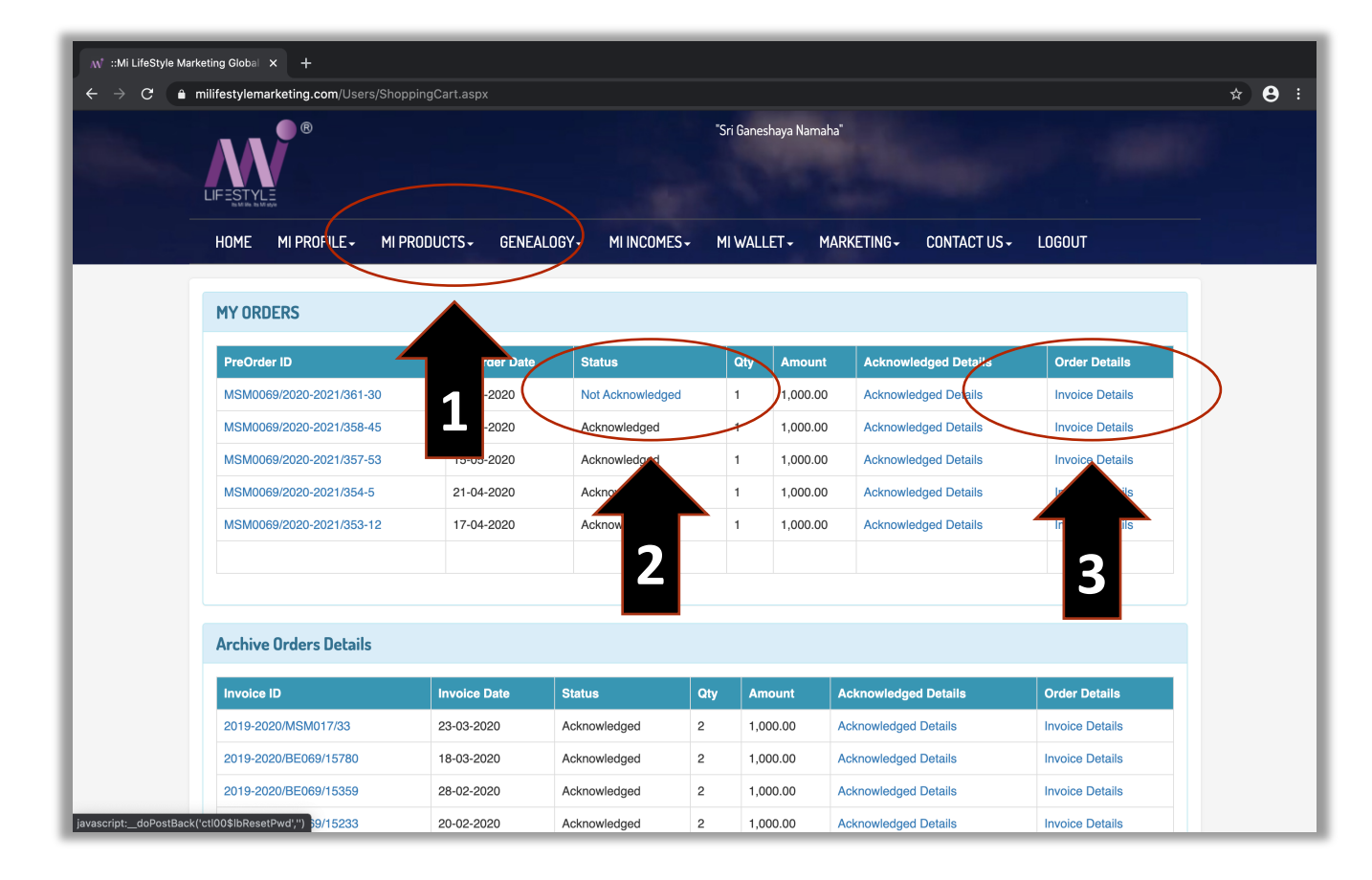

Once Coupons are Generated, to Activate the coupons go to <u>www.milifestylemarketing.com</u>

Login into your Mi Lifestyle ID > Click On Mi Products > My Orders > Click on Not Acknowledged > Enter Mobile Number & Email ID > Enter OTP & Submit. Coupons will be Acknowledged instantly.

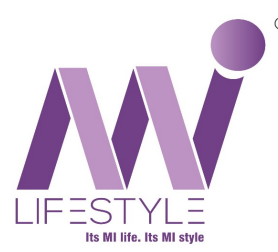

### **Step 3: Registration**

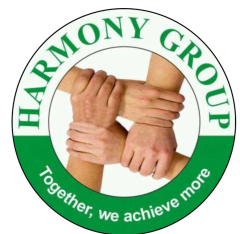

Go to www.indiashoppe.com. Click On "Sign Up". Fill In Your Details.

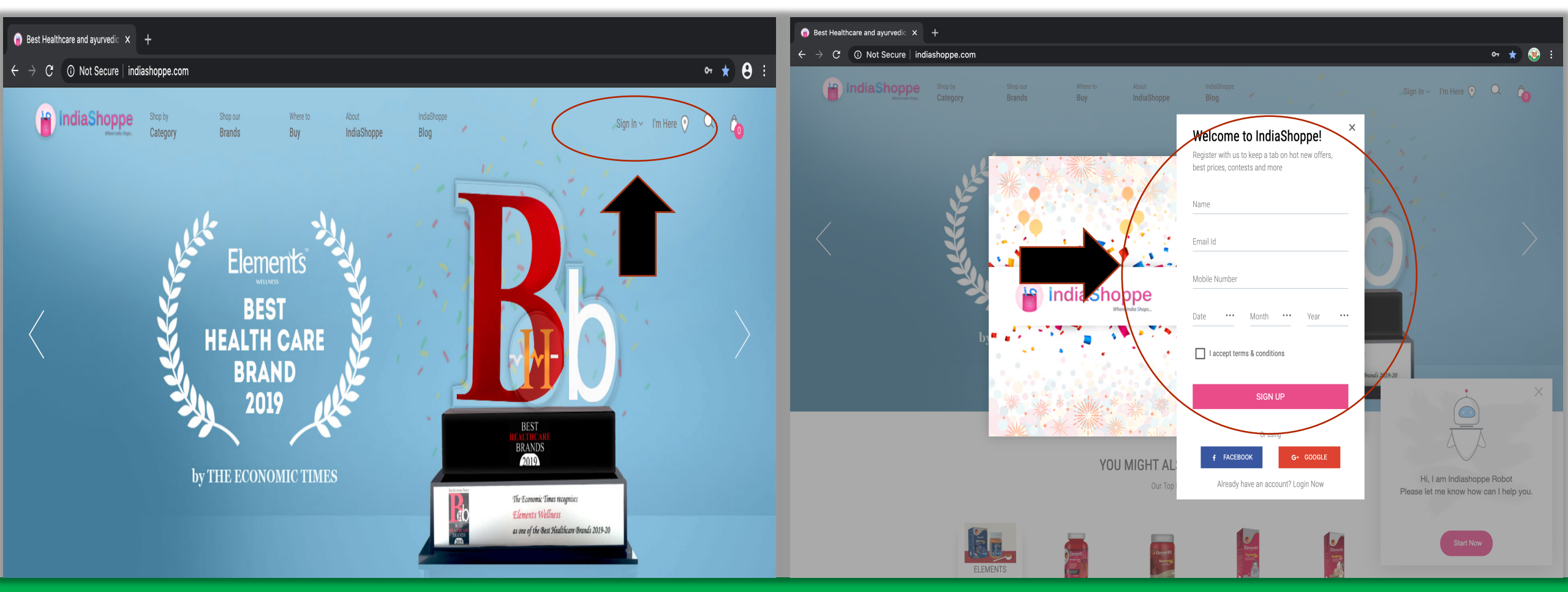

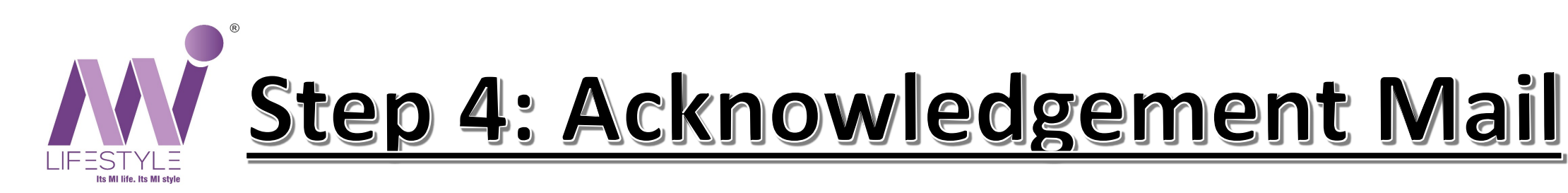

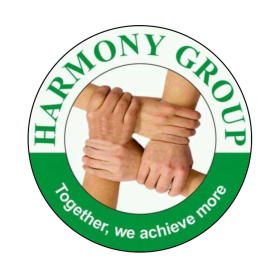

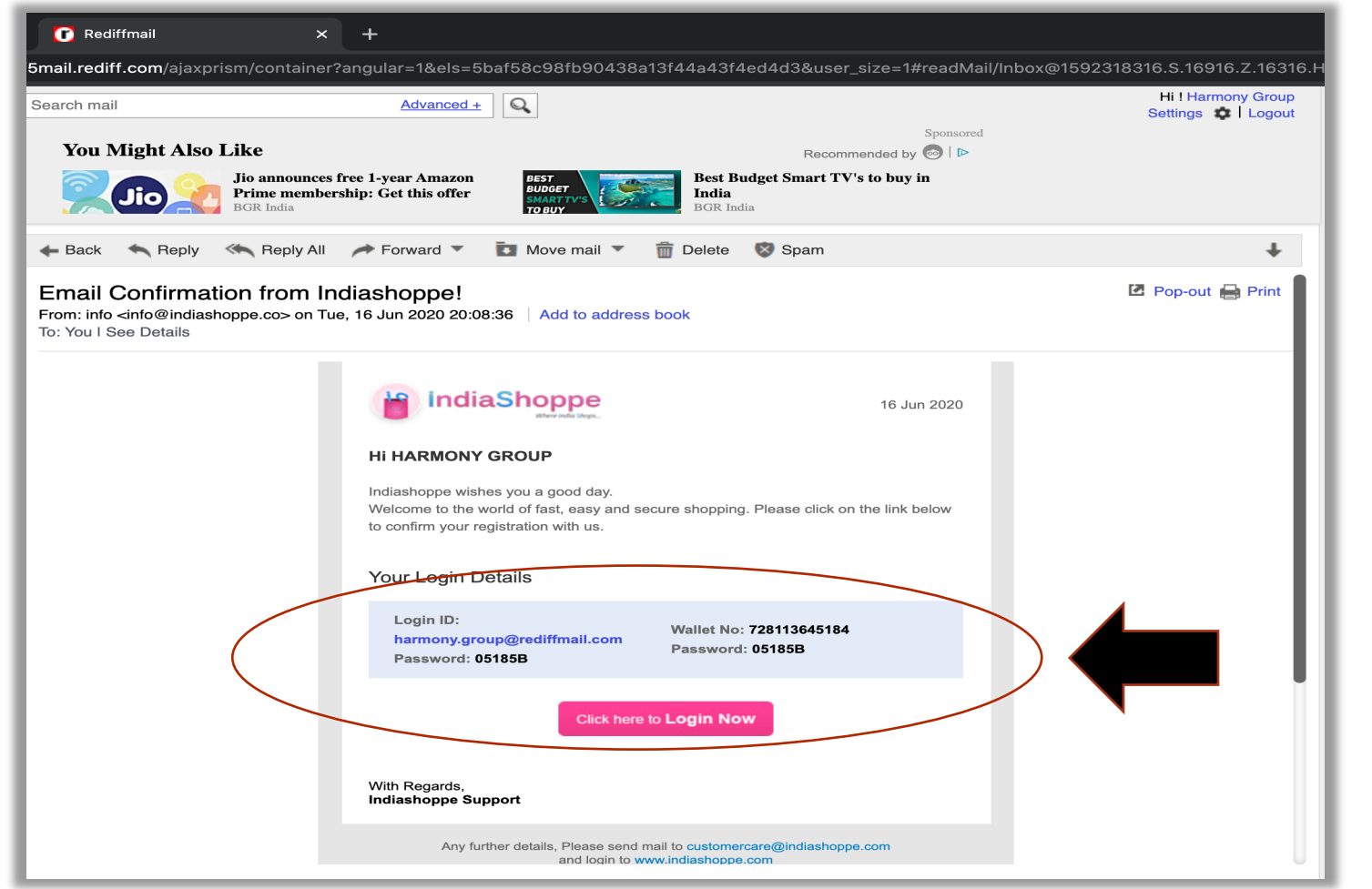

You will receive an Acknowledgement Mail from India Shoppe which will contain:

India Shoppe Login ID, Password, Wallet Number & E-Wallet Password.

Click On "**Click here to Login Now**" to Confirm. (Please save these details for future use)

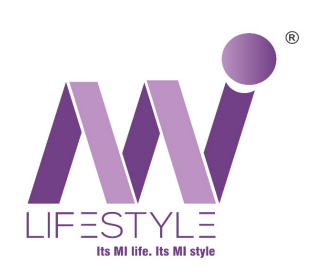

### Step 5: Mi Membership

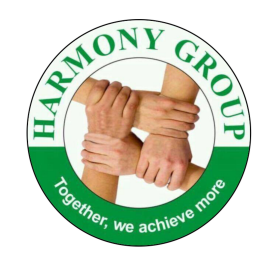

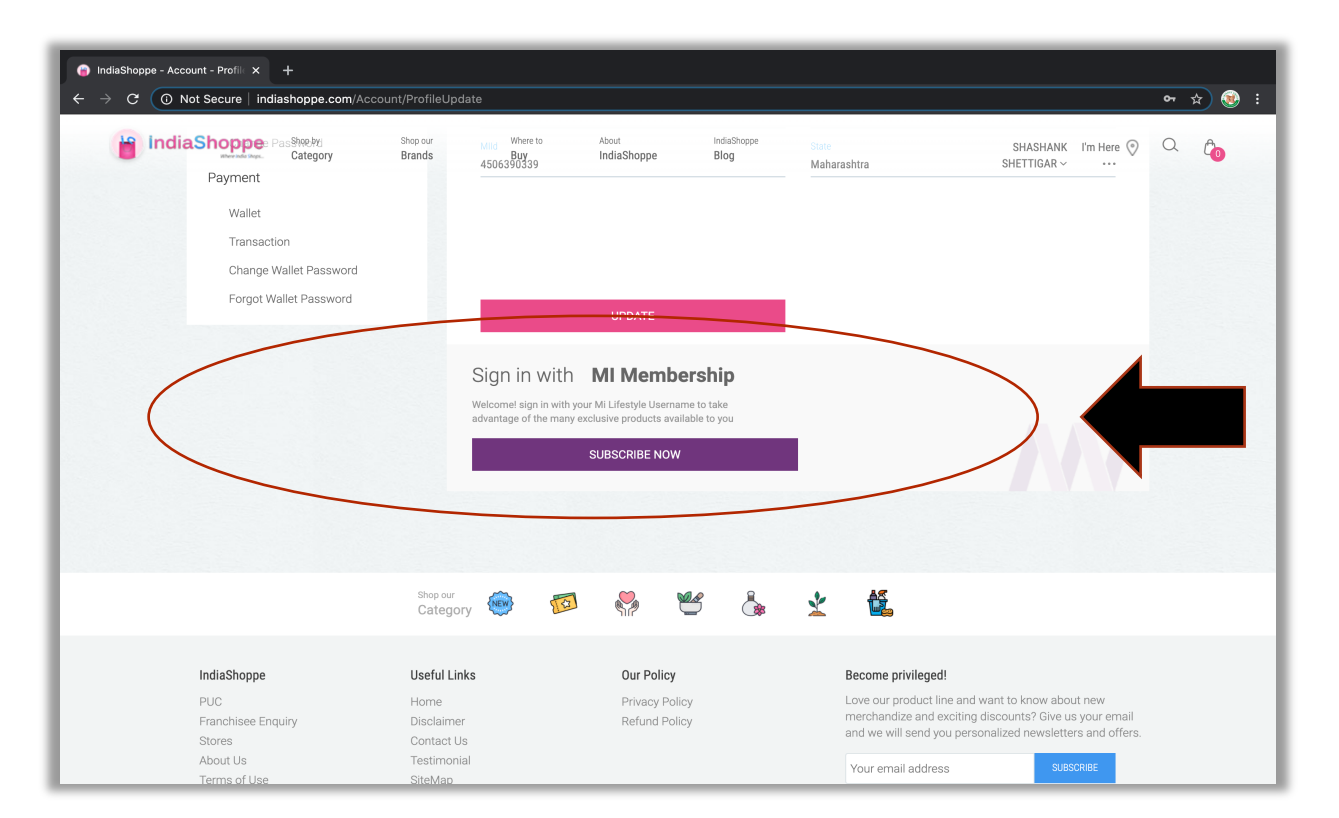

After receiving Acknowledgement Mail and registering India Shoppe > Go to My Account & Subscribe to Mi Membership by adding your Mi Lifestyle User ID.

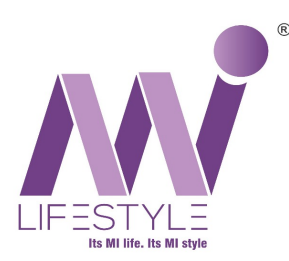

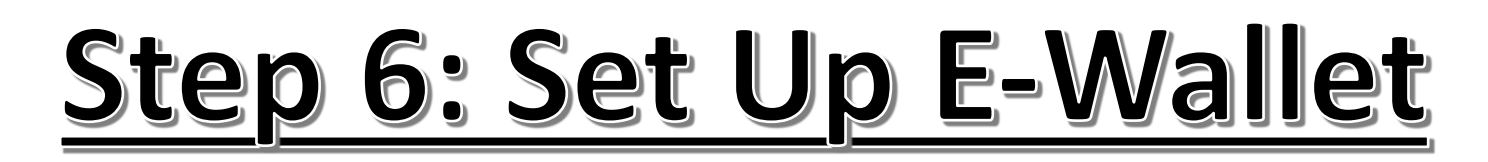

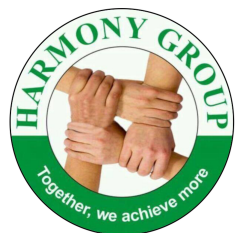

Login with your Registered Details. Click on Dropdown Menu (Your Name) & then Click on E-Wallet.

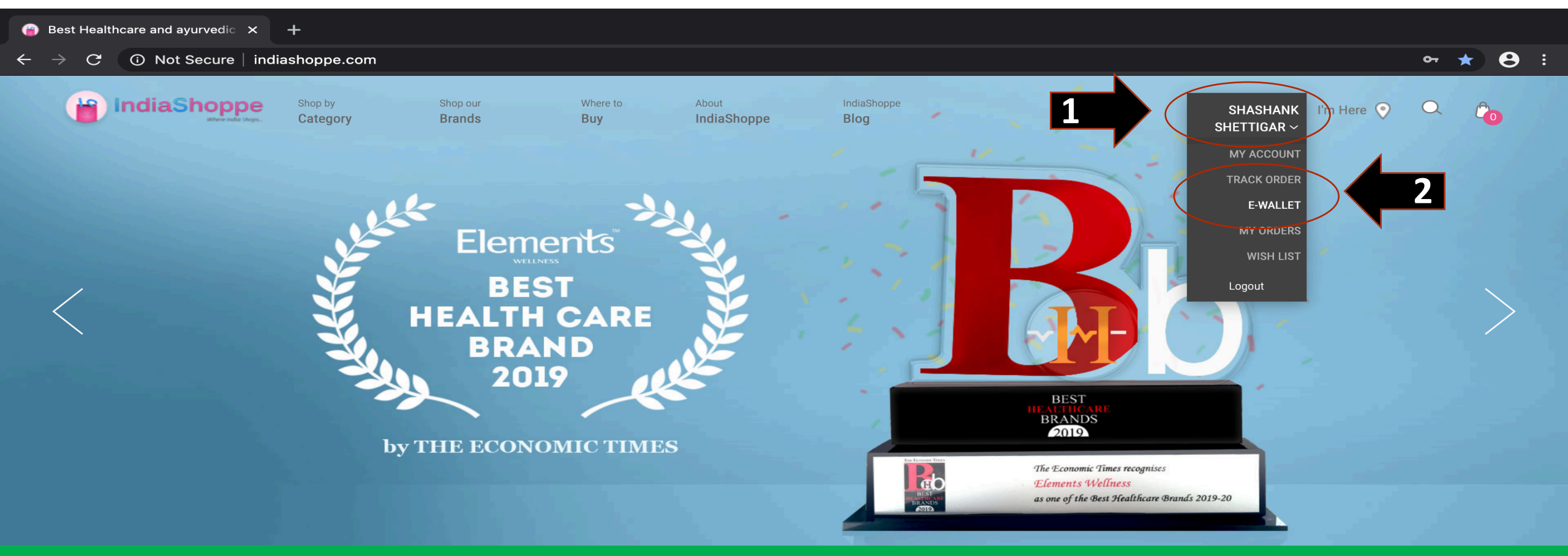

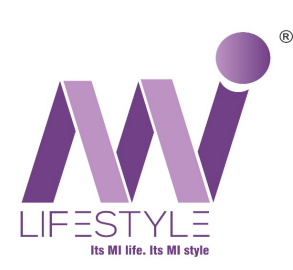

### Step 7: E-Wallet Password

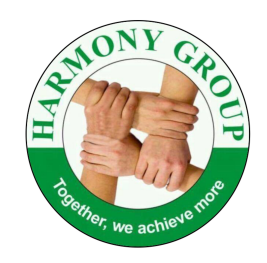

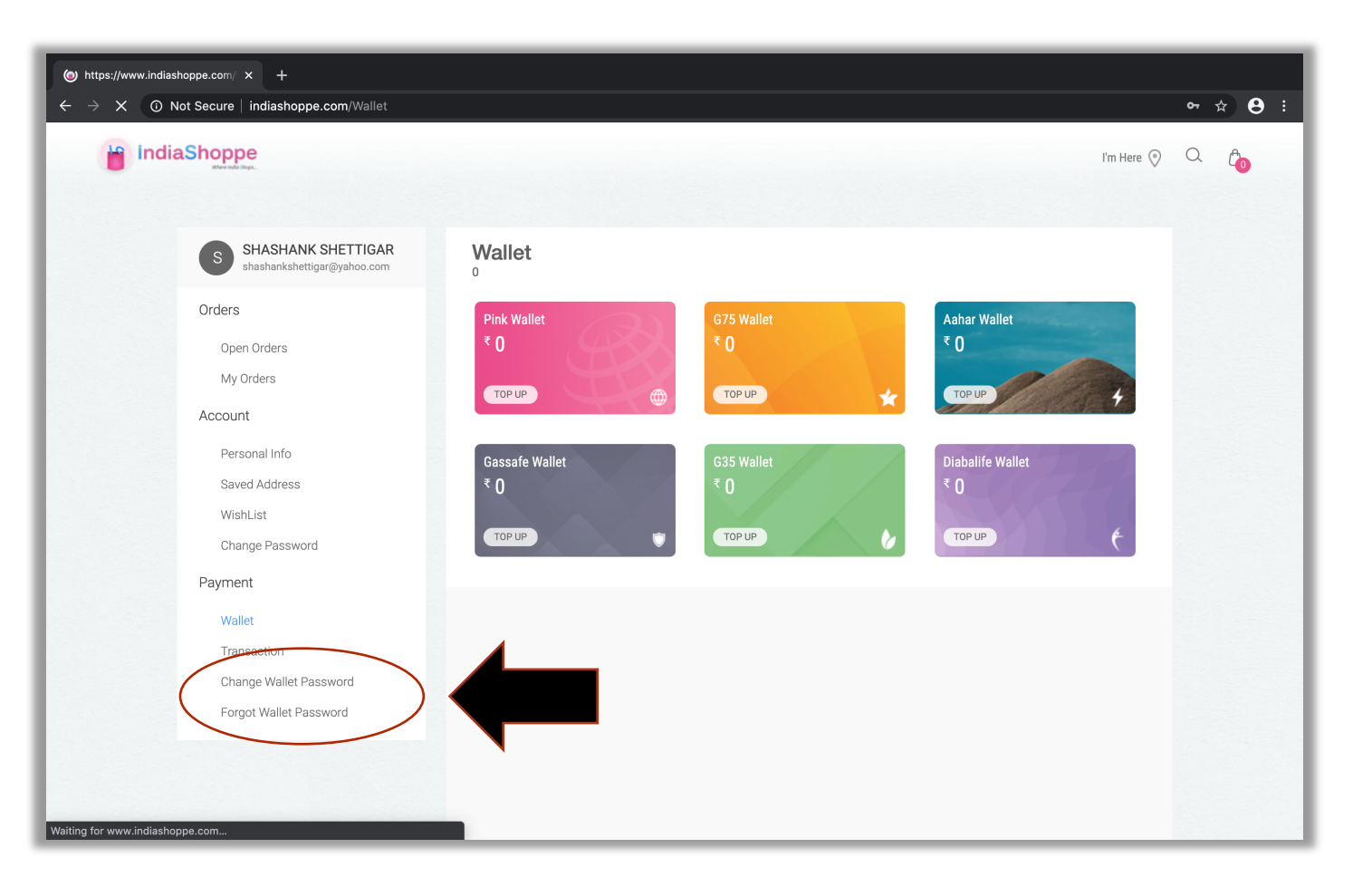

If you have forgot your E-Wallet Password, click on "**Forgot Wallet Password**" to generate a new password.

IndiaShoppe will send you a new password on your Registered E-mail ID.

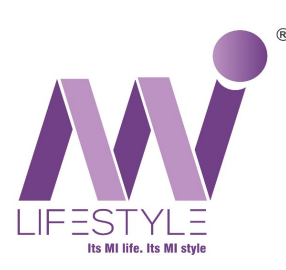

### Step 8: Copy Reference No

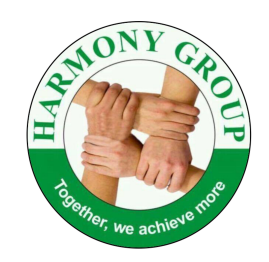

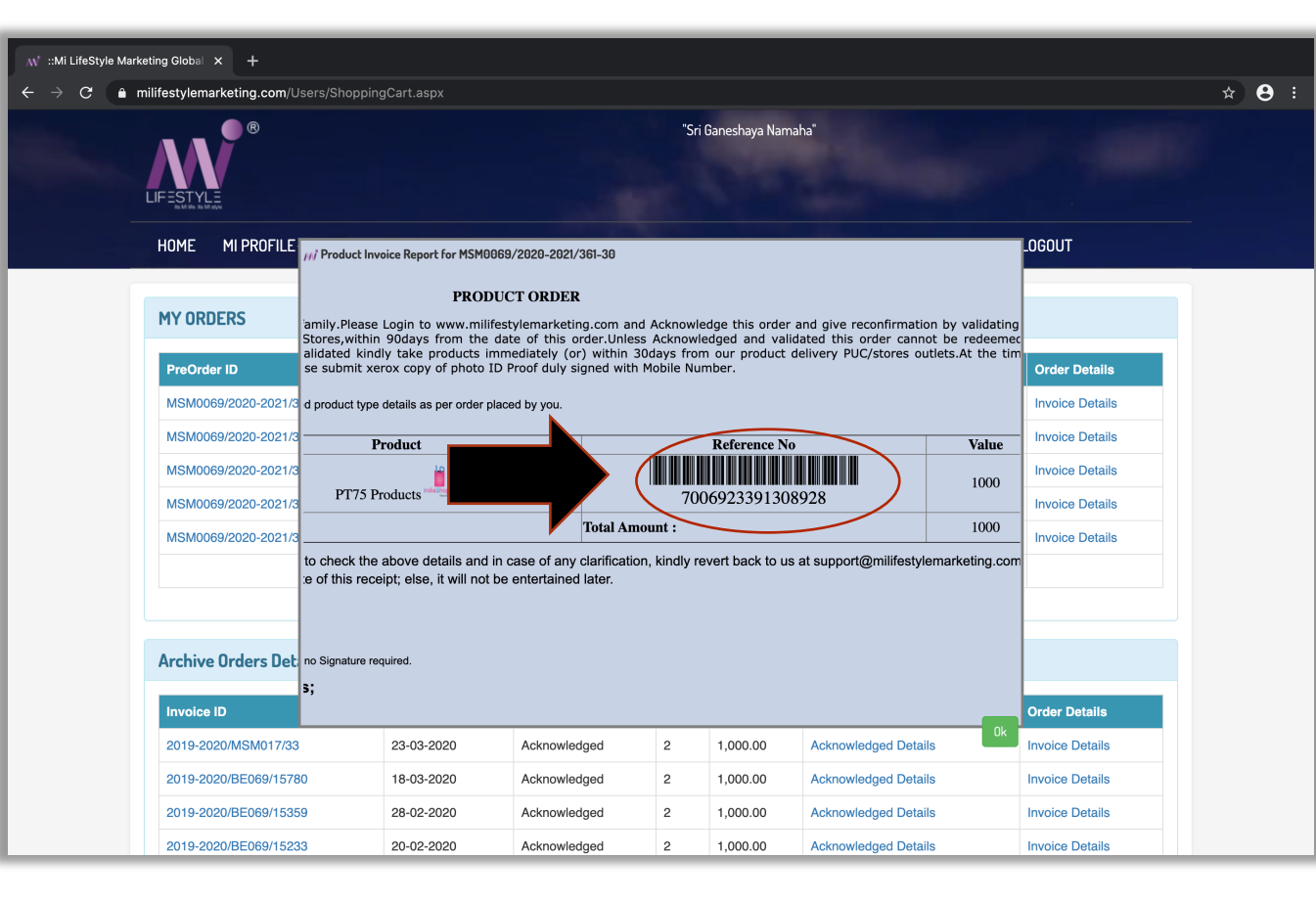

Once Coupons are Acknowledged > Click On Invoice Details > Copy the "**Reference No**" & Paste It On India Shoppe Wallet Page.

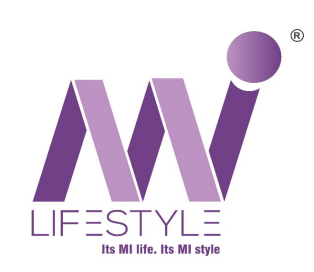

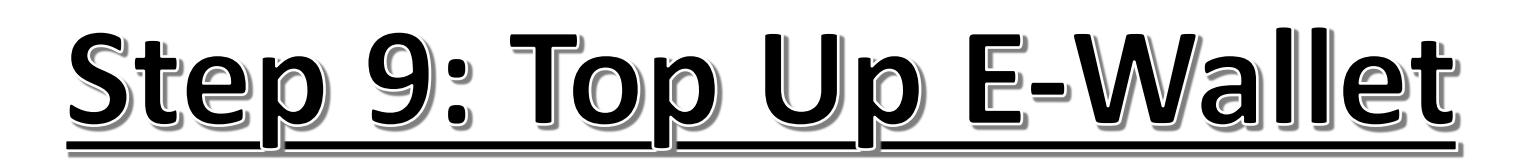

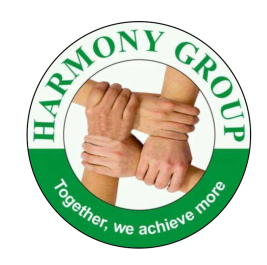

Click on "**PT75 Top Up**" & Paste the "**Reference No**" and click on +. Enter Mobile Number > Enter OTP. Amount will reflect in E-Wallet instantly. (If you have PT35 Coupons > Click On "**PT35 Top Up**")

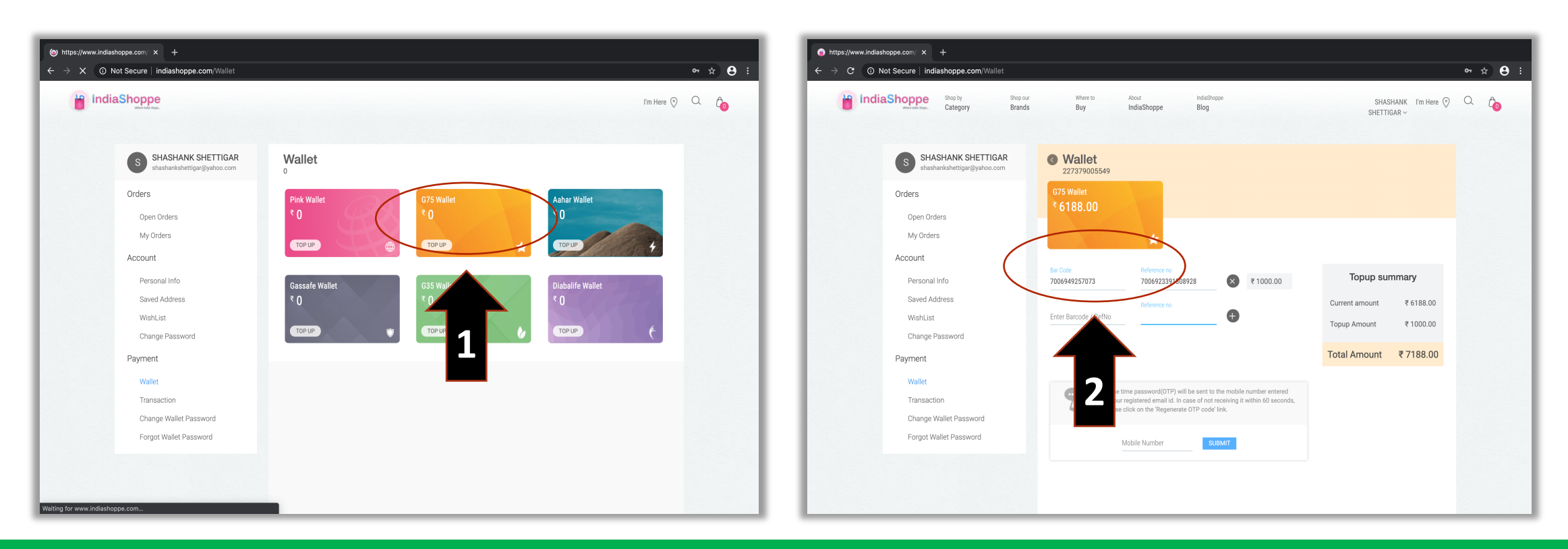

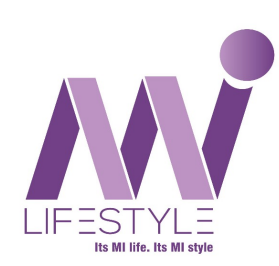

### Step 10: Add Products To Cart

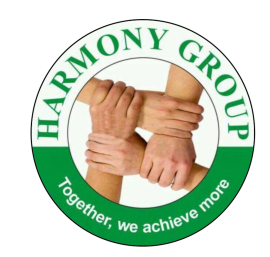

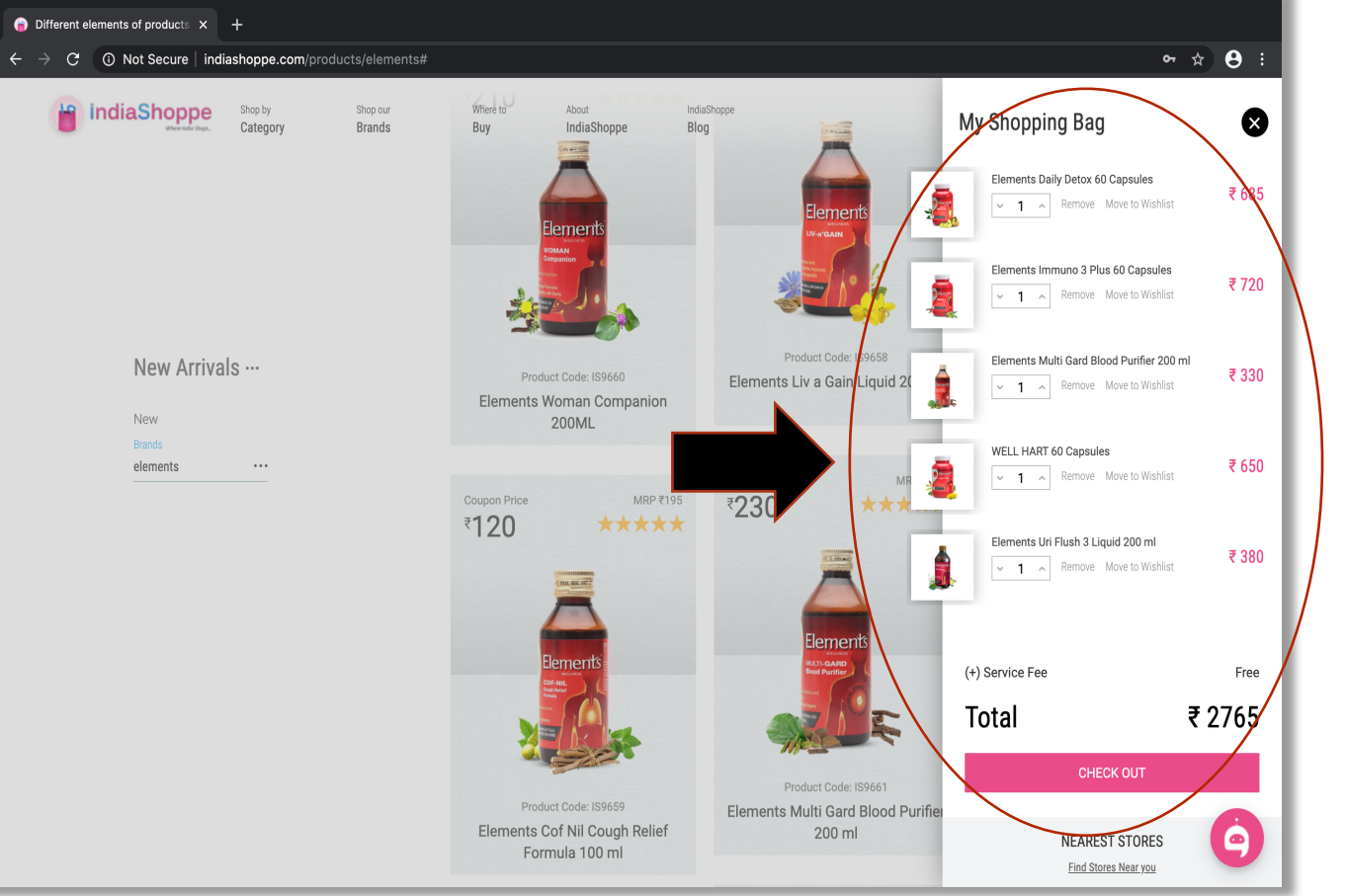

Add products of your choice in the India Shoppe Cart & Click Checkout.

 The Product Amount in The Cart will show at MRP. It will be converted to DP
 Price once you select the Payment Method as Coupon or E-Wallet.

- Product Cart is visible on the Top Right Corner.
- PT75 & PT35 products cannot be added in the same cart.

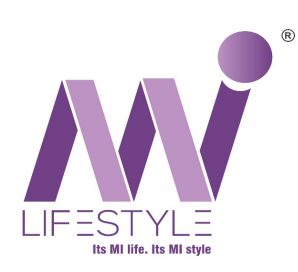

### Step 11: Pay By E-Wallet

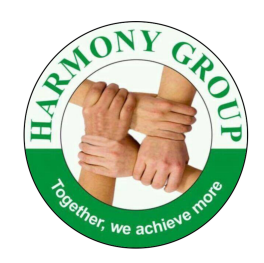

| $igerightarrow$ https://www.ind $\leftarrow$ $ ightarrow$ $oldsymbol{C}$ $oldsymbol{0}$ | tiashoppe.com/ × +<br>) Not Secure   indiashoppe.com/Payment |                                         | o.                                                        |
|-----------------------------------------------------------------------------------------|--------------------------------------------------------------|-----------------------------------------|-----------------------------------------------------------|
|                                                                                         | IndiaShoppe                                                  |                                         | SHASHANK<br>SHETTIGAR                                     |
|                                                                                         | ✓ Select Address                                             | ✓ Review Order 03. Payment Method Or    | der Summary                                               |
|                                                                                         | Payment Method                                               | Enter Promo Code APPLY Clear Process QT | ments Daily Detox 60 Capsules<br>Y:1 ₹600                 |
|                                                                                         | O Use Coupon                                                 | Ele<br>QT                               | ments Immuno 3 Plus 60 Capsules<br>Y:1 ₹ 625              |
|                                                                                         | Use Wallet                                                   | Ele                                     | ments Multi Gard Blood Purifier 200 ml<br>Y:1 ₹230        |
|                                                                                         | Star Wallet Amount                                           | ₹ 7188.00 2190 QT                       | ELL HART 60 Capsules<br>Y:1 ₹450                          |
|                                                                                         |                                                              | Ele                                     | rments Uri Flush 3 Liquid 200 ml<br>Y:1 ₹285              |
|                                                                                         |                                                              | Tot<br>Ser<br>Am                        | al ₹2190<br>vice Fee 0.00<br>ount saved on Coupon ₹275-60 |
|                                                                                         | Wallet No. 227379005549                                      | Balance payable                         | ou Payable ₹ 2190                                         |
|                                                                                         | O Online Payment                                             | CCAvenue payment Getway                 | IN NOW                                                    |
|                                                                                         | Copyrights © 2013-2018 indiashoppe.com                       |                                         | By Maxpro Tech                                            |

Once you click on "Check Out"

Add the Address where you want the products to be delivered > Review Your Order > Select Payment Method as "**Use Wallet**"

Enter The Amount That Has to be deducted from your E-Wallet > Enter E-Wallet Password & Click On Pay Now.

Balance amount will remain in E-Wallet.

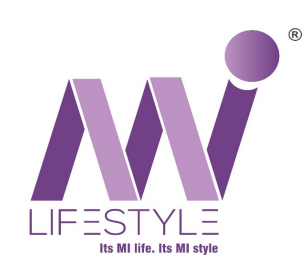

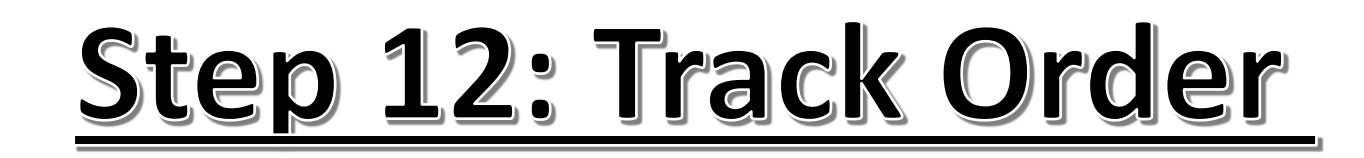

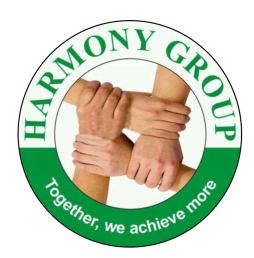

Congratulations!!! Your Order Has Been Placed. You can Track your order by Clicking on Dropdown Menu (Your Name) & then Click on **"Track Order"**.

| IndiaShoppe -A Health, Lifesty ×<br>→ C (◯ Not Secure   i | +<br>indiashoppe.com/Receipt                                          |                                                 |                             |                |              |           | Orders - Del × +<br>ot Secure   indiashoppe.com/MyOrders/Ope | en • * e                 |                                                   |                                                                                                    |  |
|-----------------------------------------------------------|-----------------------------------------------------------------------|-------------------------------------------------|-----------------------------|----------------|--------------|-----------|--------------------------------------------------------------|--------------------------|---------------------------------------------------|----------------------------------------------------------------------------------------------------|--|
|                                                           | FindiaShoppe<br>Your order has been placed!                           |                                                 |                             |                |              |           | IndiaShoppe Shop by Shop our<br>Category Brands              |                          |                                                   | Where to About IndiaShoppe<br>Buy IndiaShoppe Blog MUMBAI 400101 O C Co<br>MY ACCOUNT                                        |  |
|                                                           |                                                                       |                                                 |                             |                |              |           |                                                              |                          | SHASHANK SHETTIGAR<br>shashankshettigar@yahoo.com | Open Orders                                                                                                    |  |
|                                                           | Product Name                                                          | Quantity                                        | Price                       | Promo Offer    | Offer        | Total     |                                                              |                          | Orders                                            | Order No         Placed On         WISH List         ORDER           212058         12/06/2020         DETAIL         DETAIL |  |
|                                                           | Elements Daily Detox 60 Capsules                                      | 1                                               | ₹ 600.00                    | ₹ 0.00         | ₹ 0.00       | ₹ 600.00  |                                                              |                          | Open Orders                                       | Logout                                                                                                    |  |
|                                                           | Elements Immuno 3 Plus 60 Capsules                                    | 1                                               | ₹ 625.00                    | ₹ 0.00         | ₹ 0.00       | ₹ 625.00  |                                                              |                          | My Orders                                         | Elements Daily Detox 60 Capsules                                                                                             |  |
|                                                           | Elements Multi Gard Blood Purifier 200 ml                             | 1                                               | ₹ 230.00                    | ₹ 0.00         | ₹ 0.00       | ₹ 230.00  |                                                              |                          | Account                                           | Viy-1 Approved In Process Dispatched Delivered                                                                               |  |
|                                                           | WELL HART 60 Capsules                                                 | 1                                               | ₹ 450.00                    | ₹ 0.00         | ₹ 0.00       | ₹ 450.00  |                                                              |                          | Personal Info                                     | Flammer 2 Plus (0                                                                                                    |  |
|                                                           | Elements Uri Flush 3 Liquid 200 ml                                    | 1                                               | ₹ 285.00                    | ₹ 0.00         | ₹ 0.00       | ₹ 285.00  |                                                              |                          | Saved Address                                     | Capsules Approved In Process Dispatched Delivered                                                                            |  |
|                                                           |                                                                       |                                                 |                             |                | Subtotal     | ₹ 2190.00 |                                                              |                          | WishList                                          |                                                                                                    |  |
|                                                           |                                                                       |                                                 | Shipping & Handling ₹ 0.00  |                |              |           |                                                              | Change Password          | Elements Multi Gard Blood Purifier                |                                                                                                    |  |
|                                                           |                                                                       |                                                 |                             | Grand Tota     | l (Incl.Tax) | ₹ 2190.00 |                                                              |                          | Payment                                           | 200 mil Approved In Process Dispatched Delivered                                                                             |  |
|                                                           |                                                                       |                                                 |                             |                |              |           |                                                              |                          | Wallet                                            |                                                                                                    |  |
|                                                           | Bi                                                                    | Shipp                                           |                             | Payment Method |              |           |                                                              |                          | Transaction                                       | WELL HART 60 Capsules •                                                                                                    |  |
|                                                           | SHASHANK SHETTIGAR<br>TOWER A. FLAT NO 4003. ALPINE                   | SHASHANK SHETTIGAR<br>TOWER A, FLAT NO 4003.    | ALPINE                      | Wallet Payment |              |           |                                                              |                          | Change Wallet Password                            | Qty:1 Approved In Process Dispatched Delivered                                                                               |  |
|                                                           | TOWER, THAKUR VILLAGE, KANDIVALI<br>EAST, MUMBAI, Maharashtra, 400101 | TOWER, THAKUR VILLAGI<br>EAST, MUMBAI, Maharash | E, KANDIVALI<br>tra, 400101 | Distributor    |              |           |                                                              |                          | Forgot Wallet Password                            |                                                                                                    |  |
|                                                           | Mob: 9820961966                                                       | Mob: 9820961966                                 |                             | 4506390339     |              |           |                                                              |                          |                                                   | Elements Uri Flush 3 Liquid 200 ml • • • • ₹ 285                                                                             |  |
|                                                           |                                                                       |                                                 |                             |                |              |           |                                                              |                          |                                                   | Utyr I Approved In Process Dispatched Delivered                                                                              |  |
|                                                           |                                                                       | Thanks for shopping of                          | n indiashoppe.cor           | m              |              |           |                                                              | https://www.indiashoppe. | com/MyOrders/Open                                 |                                                                                                    |  |

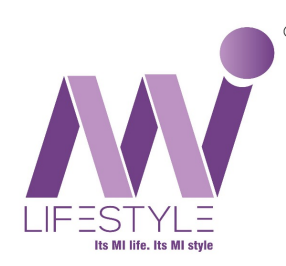

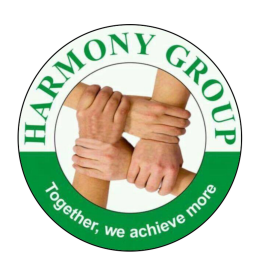

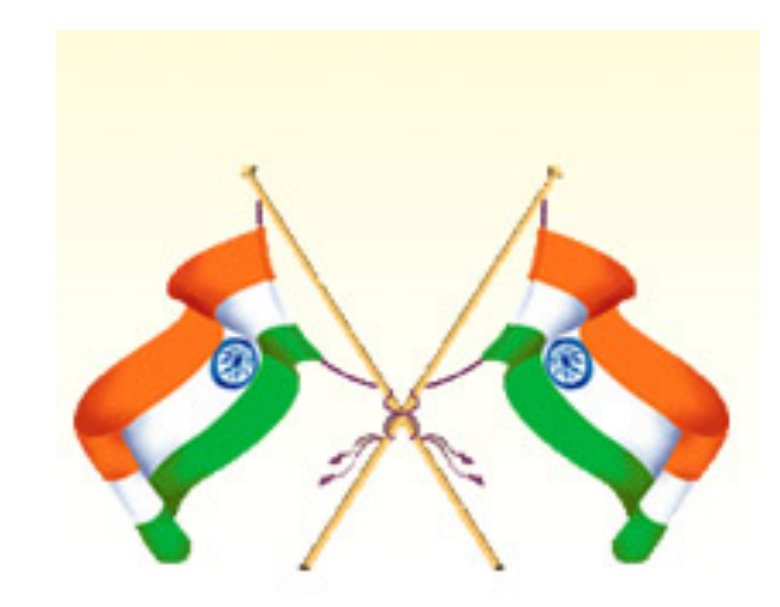

### Thank You GOD BLESS ALL OF YOU